## 针对三星部分手机无法 push 文件的问题解决

问题描述:

当我们使用软件对安卓手机做镜像时,会提示 push info failed. 对于此问题的提示,我 们初步认为两点原因,一是手机 root 失败,权限不够,二是三星手机的权限比较高,内部 不允许放置文件到系统区。此时,root 后,我们只能收到放入 info 文件了。

1. 在软件的安装目录下找到 info 文件

|    | 找到软件的快捷方式                                                                                                    | -→ 鼠标右键 →打开文件位置 | <b>→</b> info 文件 |  |  |  |
|----|----------------------------------------------------------------------------------------------------|-----------------|------------------|--|--|--|
| 2. | 点击开始 → 输入 m<br>然后 cd 到你的软件安装路径下                                                                                                    | d ×             | <b>→</b> 输入 cmd  |  |  |  |
|    | ), woord Malayda 2007<br>C:\Users\GuiG>cd /d D:\Program Files (x86)\Frombyte recovery for Androi<br>D:\Program Files (x86)\Frombyte recovery for Android>_ |                 |                  |  |  |  |

→输入如下命令 adb shell

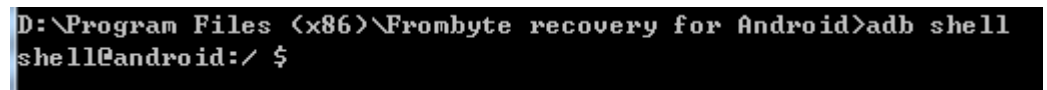

→输入如下命令 su

shell@android:/ \$ su su root@android:/ #

→输入如下命令 mkdir /dev/workspace

```
root@android:/ # mkdir /dev/workspace/
mkdir /dev/workspace/
root@android:/ #
```

→输入如下命令 chmod 777 /dev/workspace

```
root@android:/ # chmod 777 /dev/workspace/
chmod 777 /dev/workspace/
root@android:/ #
```

| →输入如下命令 Is-I /dev   |        |        |     |    |            |       |            |
|---------------------|--------|--------|-----|----|------------|-------|------------|
| CFW-FW              | system | system | тю, | 33 | 2012-04-11 | 10.11 | vser       |
| drwxrwxrwx          | root   | root   |     |    | 2015-04-29 | 15:38 | workspace  |
| CPW-PP              | root   | root   | 10, | 43 | 2015-04-17 | 16:11 | xt_qtaguid |
| CPW-PW-PW-          | root   | root   | 1,  | 5  | 2015-04-17 | 16:11 | zero       |
| root@android:/ # aa |        |        |     |    |            |       |            |

```
到看到了 workspace 这个就可以了
```

然后我们使用命令,把 info 和 cmd(此文件 workspace 下有就不需要了)文件都放进上面的 workspace 下

|                                        | ▲ 便携设备 (2)                                                                                                    |                |  |  |  |  |  |  |
|----------------------------------------|----------------------------------------------------------------------------------------------------|----------------|--|--|--|--|--|--|
| →斗質扣                                   | GT-S7568I<br>便携式媒体播放器                                                                                                    | 出到手机的便推设       |  |  |  |  |  |  |
| フリ昇加                                   |                                                                                                    | 找到于机的使携以       |  |  |  |  |  |  |
| 备,我们的测试机位 GT-S7568i。鼠标点击打开<br>→操作:复制文件 |                                                                                                    |                |  |  |  |  |  |  |
| C cm                                   | d                                                                                                    |                |  |  |  |  |  |  |
| E                                      |                                                                                                    |                |  |  |  |  |  |  |
| EEVE Exe                               | mbute receivery for Andrei                                                                                                    |                |  |  |  |  |  |  |
| en Fro                                 | Smbyte recovery for Androi                                                                                                    |                |  |  |  |  |  |  |
| <u></u> Fro                            | ombyte recovery for androw                                                                                                    |                |  |  |  |  |  |  |
| <sup>BEN</sup> ⊁ Fro                   | ombyte recovery for Androi                                                                                                    |                |  |  |  |  |  |  |
| 📄 infe                                 | 0                                                                                                    |                |  |  |  |  |  |  |
| 💭 Languaga ini                         |                                                                                                    |                |  |  |  |  |  |  |
| →操作: 粘                                 | 占贴文件                                                                                                    |                |  |  |  |  |  |  |
|                                        |                                                                                                    |                |  |  |  |  |  |  |
| <b>GO</b>                              | 计算机 → GT-S7568I → Phone →                                                                                                    | ▼ 4 搜索 Phone P |  |  |  |  |  |  |
| 组织 ▼                                   |                                                                                                    | 83 - 🗊 🔞       |  |  |  |  |  |  |
| ☆ 收藏夹                                  | Alarms 🔐 Music 🔐 ShuameMobile                                                                                                    | info           |  |  |  |  |  |  |
| <u>⊳</u> ⊭                             | Android     Motifications     Metercent     Motifications     Metercent     Motifications     Metercent     Motifications     Motifications     Motific |                |  |  |  |  |  |  |
| (月)年                                   | E Documents Departies the two                                                                                                    |                |  |  |  |  |  |  |
| 🖳 计算机                                  | 🕌 Download 🕌 Podcasts 🔰 wandoujia                                                                                                    |                |  |  |  |  |  |  |
| G 网络                                   | Movies 🔒 shuame 🗋 e_config                                                                                                    |                |  |  |  |  |  |  |
| □ □ □ □ □ □ □ □ □ □ □ □ □ □ □ □ □ □ □  |                                                                                                    |                |  |  |  |  |  |  |
|                                        | 修改日期: 2014/11/4 14:46 - 20                                                                                                    |                |  |  |  |  |  |  |

→操作: 输入 cp /sdcard/cmd /dev/workspace/

```
root@android:/ # cp /sdcard/cmd /dev/workspace/
cp /sdcard/cmd /dev/workspace/
root@android:/ #
cp /sdcard/info /dev/workspace/
```

最后验证文件是否放置正确

→操作: 输入 Is -I /dev/workspace/

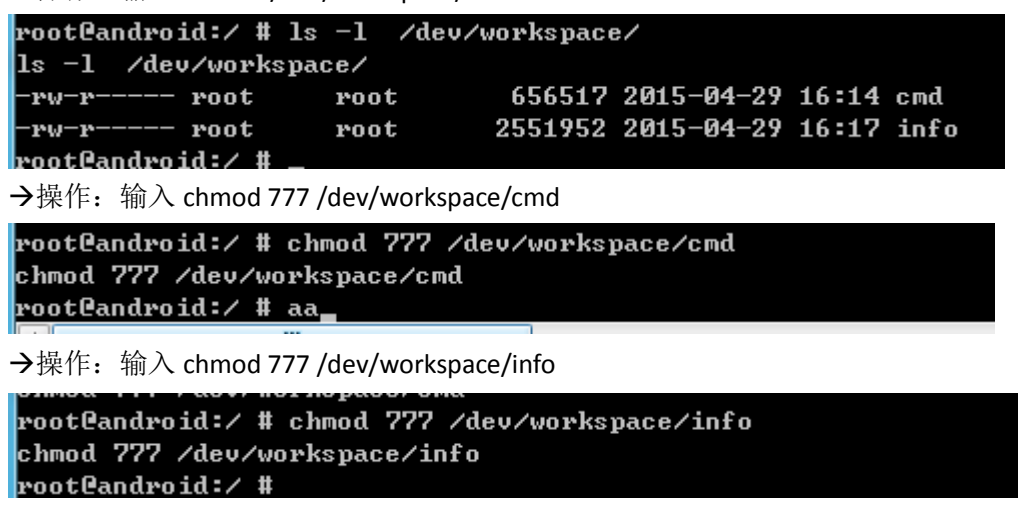

→操作: 输入 Is -I /dev/workspace/

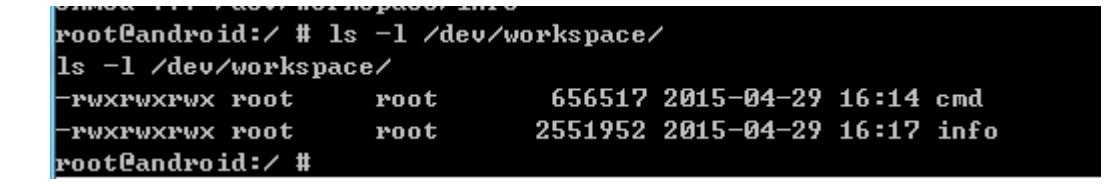

到此,我们完成了文件的放置,然后在使用软件镜像备份

北亚数据恢复中心 官网: <u>www.sjhf.net</u> 软件站: <u>www.frombyte.cn</u> 技术支持: **378109880**